# AssetW**O**RKS

# **Quote Management**

Quick Reference Guide

Version 24.x Last Modified 24.0 | March 2024 © 2024 AssetWorks Inc., its subsidiaries and affiliates. All rights reserved.

Private and Confidential. Not for public dissemination.

Information contained in this document is proprietary to AssetWorks Inc. and may be used or disclosed only with written permission from AssetWorks Inc. This guide, or any part thereof, may not be reproduced without the prior written permission of AssetWorks Inc. This document refers to numerous products by their trade names. In most, if not all, cases these designations are claimed as Trademarks or Registered Trademarks by their respective companies. This document and the related software described in this manual are supplied under license or nondisclosure agreement and may be used or copied only in accordance with the terms of the agreement. The information in this document is subject to change without notice and does not represent a commitment on the part of AssetWorks Inc. The names of companies and individuals used in the sample database and in examples in the manuals are fictitious and are intended to illustrate the use of the software. Any resemblance to actual companies or individuals, whether past or present, is purely coincidental.

#### **Technical Support**

AssetWorks provides several ways to connect with the Customer Support team. Be prepared to provide detailed information to the representative. If you are reporting an issue by email, include screen shots of your problem. This will provide the Customer Support representative with the information needed to respond quickly and effectively.

Customer Support is available Monday through Friday, 7:00 a.m. to 7:00 p.m., Eastern Time.

Telephone: 1-610-225-8300

Email: M5Support@AssetWorks.com

Website: <u>Community.AssetWorks.com</u>

The support website can be used to open issues, subscribe to user groups, and download documentation, as well as to access the latest AssetWorks news. For secure access to the website, contact Customer Support by calling the number above.

# **Quote Management - Quick Reference Guide**

Version 24.x

Last Modified 24.0 | March 2024

#### Contents

| Ov                   | erview                                                                                                    | . 1                                   |
|----------------------|----------------------------------------------------------------------------------------------------|---------------------------------------|
|                      | General Quote Process Flow                                                                                                    | . 1                                   |
|                      | Build Status                                                                                                    | 1                                     |
|                      | Quoted Status                                                                                                    | 2                                     |
|                      | Approved Status                                                                                                    | 2                                     |
|                      | In-Progress Status                                                                                                    | 3                                     |
|                      | Completed Status                                                                                                    | 3                                     |
|                      | Closed Status                                                                                                    | 3                                     |
|                      | Expired Status                                                                                                    | 3                                     |
|                      | Cancelled Status                                                                                                    | 3                                     |
|                      | Department Approval Rules                                                                                                    | 4                                     |
|                      |                                                                                                    |                                       |
| 1.                   | Quote Management Scenarios – Tutorials                                                                                                    | 5                                     |
| 1.                   | Quote Management Scenarios – Tutorials<br>Creating a Quote                                                                                                    | . <b>5</b><br>5                       |
| 1.                   | Quote Management Scenarios – Tutorials<br>Creating a Quote<br>Create Quote with Existing Work Requests                                                                                                    | 5                                     |
| 1.                   | Quote Management Scenarios – Tutorials         Creating a Quote         Create Quote with Existing Work Requests         Add Quote on Work Order Main                                                                                      | . 5<br>11<br>12                       |
| 1.                   | Quote Management Scenarios – Tutorials         Creating a Quote         Create Quote with Existing Work Requests         Add Quote on Work Order Main         Cancel Quotes                                                                | 5<br>11<br>12<br>13                   |
| 1.<br>2.             | Quote Management Scenarios – Tutorials         Creating a Quote         Create Quote with Existing Work Requests         Add Quote on Work Order Main         Cancel Quotes         Quote Progress                                         | . 5<br>11<br>12<br>13<br><b>14</b>    |
| 1.<br>2.<br>3.       | Quote Management Scenarios – Tutorials         Creating a Quote         Create Quote with Existing Work Requests         Add Quote on Work Order Main         Cancel Quotes         Quote Progress         Quote Copy                      | 5<br>11<br>12<br>13<br><b>14</b>      |
| 1.<br>2.<br>3.<br>4. | Quote Management Scenarios – Tutorials         Creating a Quote         Create Quote with Existing Work Requests         Add Quote on Work Order Main         Cancel Quotes         Quote Progress         Quote Copy         Quote Report | 5<br>11<br>12<br>13<br>14<br>15<br>16 |

### **Overview**

Quotes in M5 are bundled work requests to be quoted to a customer, approved by them, and then billed to them when the work is complete. These work requests can be for valid units or departments in M5.

It is important to note that each department can have its own rules to determine whether a given piece of work is subject to being quoted.

A quote serves as a "draft" work order in that it consists of a list of jobs with some overall header information, but the key difference is that it does not necessarily represent a single shop visit. A quote's work requests can be split up over multiple work orders.

### **General Quote Process Flow**

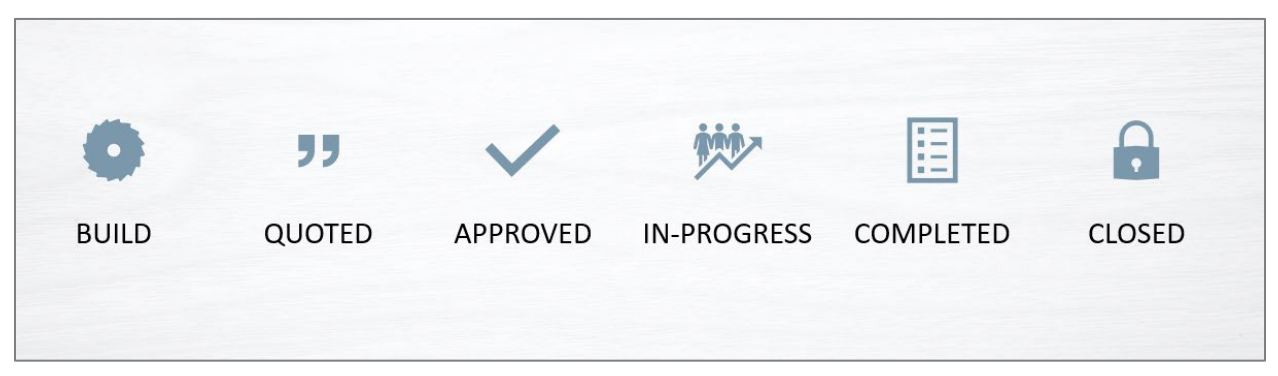

Typical workflow for a "successful" quote

#### **Build Status**

When a customer calls to request work to be done, the responsible M5 user creates a new quote using the Quote Main frame. M5 assigns a unique number to the quote.

With the shell of a quote created, the user then creates work requests corresponding to the necessary jobs to be done. This can be done using the link on Quote Main. Like a quote, a work request also has a status and a work request added to a build-status quote will also be in build status and cannot yet be added to a work order.

#### **Quoted Status**

Quote Main displays the sum of the work request estimate tab. To make a profit, the quote is typically not quoted at that value. Instead, the user enters a percentage markup and Quote Main calculates the quote as the estimates plus markup percentage. Users will also enter the following:

- Quote Expiration Date: After this date, the quote can no longer be approved and is effectively dead.
- Billing Method: "Actuals" or "Fixed bid". If "Actuals", the amount of the quote is only
  advisory and the customer will be billed according to the labor, part and commercial
  charges actually incurred, plus any markups associated with those individual charges. If
  "Fixed bid", then the quoted amount is billed. A quote's billing method overrides the
  department's or unit's usual billing code settings.
- Account to Bill: If the billing method is "Fixed bid", this must be entered and the entire quote is billed to this account; if "Actuals", it is optional and, if absent, the accounts charged will be those associated with the individual charges.

After these are set, and the quote has at least one work request, the user manually changes the quote to quoted status. (The quote may be saved in build status with this data filled in, but it does not become quoted until the user sets the status to reflect that.) A quoted-status quote can be printed for the customer's approval.

When a quote is quoted, its work requests also become quoted. Quoted work requests cannot be added to work orders. Their estimates can be changed because all description-only part lines must be changed to have part numbers before the quote can be approved.

#### **Approved Status**

A quote requires one or more approvals to move it into Approved status. Approval criteria and rules are configured on the Department Main Quote Rules tab. For a unit-type quote, the unit's owning department is used for approval criteria. For a department-type quote, the department that the quote is for is used.

Approvals are then received by using one of several methods. The options are in a hardcoded, dropdown list: phone, email, fax, verbal, and other. The M5 user handling the quote processing enters the approval information and after saving, the quote will update to Approved status.

Any work request associated with the quote are moved to Locked status, meaning they can have due dates set, be added to shop planner, or put on work orders are jobs.

Moving the quote into Approved status will also display the **Build Work Order From Quote** hyperlink on the Quote Main frame next to the Status and Expiration date boxes.

#### **In-Progress Status**

After the work request associated with an approved quote are added to a work order, the quote's status automatically updates to In-progress. (This status is also for reporting purposes).

#### **Completed Status**

When the work request jobs associated with a work order are marked either 'DON' or 'CAN' the quote status automatically updates to Completed.

#### **Closed Status**

A user changes the quote to closed when all charges have been made and the quote is ready to be billed. From that point on, no changes may be made.

#### **Expired Status**

The end-of-day batch program checks quoted quotes to see if the quote expiration date has passed. If so, the quote is changed to expired status and it cannot be changed in any way except for its quote expiration date. If that date is changed to today's date or later, the quote is changed back to quoted status. Work requests on expired quotes remain in quoted status.

#### **Cancelled Status**

As mentioned, a build quote can be deleted if it has only ever been in build status and if it has no work requests. Otherwise, a quote must be canceled. (Those in build status may also be canceled.) It cannot be canceled if the quote has work requests on jobs in other than canceled (job status "CAN") status. Canceling a quote also puts all its work requests in canceled status, if some work requests are to be retained, they should be dropped from the quote first.

In addition to disposing of unwanted quotes, this feature is also useful for creating templates. The user may create the work requests and estimates and other sample data and then cancel the quote, leaving something that may be cloned later.

### **Department Approval Rules**

| SAVE                                   | UNDO                             | REFRESH       | DELET      | E FIND           | RELA       | TED 🗸          |           |
|----------------------------------------|----------------------------------|---------------|------------|------------------|------------|----------------|-----------|
| Departn                                | nent M                           | lain          |            |                  |            |                |           |
| Department Info                        | rmation                          |               |            |                  |            |                |           |
| Department:<br>000123                  | Description:<br>Fleet Division A |               | St A       | atus:<br>CTIVE 🗸 |            |                |           |
| E General                              | Org Hierarchy                    | Quote Rules   | Motor Pool | Markup Matrix    | Tax Matrix | Std Job Matrix | Customers |
| Quote Inform<br>Approval1 T<br>LEVEL I | iation<br>Title:                 | Approval2 Tit | le:        |                  |            |                |           |

On the **Quote Rules** tab of the Department Main frame, you can designate up to two **Approval Titles** to be associated with the department record.

When a quote is created for either this department or any unit with this department as it's Using Department, this information will automatically populate on the quote's approval section.

The Quote Rule Information section below the Approval information is related to separate functionality that does not pertain to the subject outlined in this document.

## 1. Quote Management Scenarios – Tutorials

### **Creating a Quote**

| SAVE UNDO                                 | REFRESH DELETE FIND MORE ~ RELATED ~              |  |
|-------------------------------------------|---------------------------------------------------|--|
| Quote Main                                |                                                   |  |
| Quote Click to set up a Number: New Quote | a New Quote<br>Description:<br>Repairs - Accident |  |
| Unit: 🗸 TB7000                            | 2019 MDX 4X4 SUV                                  |  |
| Cuote Status<br>Status:<br>Build          |                                                   |  |
| Customer General Value                    | ue Work Requests/Jobs History                     |  |
|                                           |                                                   |  |
| Approval 1                                | Mathad                                            |  |
| Durc.                                     | Wellow.                                           |  |
| Name:                                     | Title:<br>APPROVER 1                              |  |
| Approval 2                                |                                                   |  |
| Date:                                     | Method:                                           |  |
| Name:                                     | Title:<br>APPROVER 2                              |  |

- 1. Select the **New Quote** button.
- 2. Enter a **Description** for the quote.
- 3. Choose **Unit** or **Department** from the dropdown.
- 4. Enter the corresponding entity number (unit no. or dept. no) or double-click in the field to select one from the List of Values (LoV).
- 5. The Status dropdown will default to Build.
- 6. **Approval** information will populate automatically based on the Department Main record for department quotes or, if the quote is for a unit, it will populate based on the unit's Using Department information.
- 7. Enter the necessary **Contact** information.
- 8. Select **SAVE** to create the new quote.

|                                             | General    | Value                  | Work Requests/       | /Jobs | History |  |    |
|---------------------------------------------|------------|------------------------|----------------------|-------|---------|--|----|
| Notes                                       |            |                        |                      |       |         |  |    |
| Accident rep                                | airs nœede | ed                     |                      |       |         |  |    |
|                                             |            |                        |                      |       |         |  | 11 |
|                                             |            |                        |                      |       |         |  |    |
| Work Request                                | Defaults - |                        |                      |       |         |  |    |
|                                             |            |                        |                      |       |         |  |    |
| Maint Locati                                | on:        |                        |                      |       |         |  |    |
| Maint Locati                                | on:        | FM Parkin              | ng Location          |       |         |  |    |
| Maint Locati<br>FM<br>Priority:             | on:        | FM Parkin<br>Need-by [ | ng Location<br>Date: |       |         |  |    |
| Maint Locati<br>FM<br>Priority:<br>2 - test | on:        | FM Parkin<br>Need-by [ | ng Location<br>Date: |       |         |  |    |

9. On the General tab, Notes and Work Request Defaults can be set.

| oustonie                                                | General Value                           | Work Red | quests/Jobs History               |                                        |  |
|---------------------------------------------------------|-----------------------------------------|----------|-----------------------------------|----------------------------------------|--|
| Billing                                                 |                                         |          |                                   |                                        |  |
| Bill Method:                                            |                                         |          |                                   |                                        |  |
| Actual 🗸                                                |                                         |          |                                   |                                        |  |
| DIRECTACCEN                                             |                                         |          |                                   |                                        |  |
| 1                                                       |                                         |          |                                   |                                        |  |
|                                                         |                                         |          |                                   |                                        |  |
|                                                         |                                         |          |                                   |                                        |  |
| Hours/Cost                                              |                                         |          | )                                 |                                        |  |
| Hours/Cost<br>Commercial C                              | ost: Labor Cost:                        |          |                                   |                                        |  |
| Hours/Cost                                              | ost: Labor Cost:                        |          |                                   |                                        |  |
| Hours/Cost<br>Commercial C<br>Part Cost:                | ost: Labor Cost:<br>Labor Time:         |          |                                   |                                        |  |
| Hours/Cost<br>Commercial C<br>Part Cost:                | ost: Labor Cost:<br>Labor Time:<br>0.00 | Hour(s)  | - Markup Information -            | Quote Value                            |  |
| Hours/Cost<br>Commercial C<br>Part Cost:<br>Total Cost: | ost: Labor Cost:<br>Labor Time:<br>0.00 | Hour(s)  | - Markup Information<br>Markup %: | Quote Value<br>Quote Amount:           |  |
| Hours/Cost<br>Commercial C<br>Part Cost:<br>Total Cost: | ost: Labor Cost:<br>Labor Time:<br>0.00 | Hour(s)  | - Markup Information<br>Markup %: | Quote Value<br>Quote Amount:<br>\$0.00 |  |

- 10. On the **Value** tab, select a **Bill Method** from the dropdown. **Note:** These settings override the department or unit's billing settings.
  - a. Actual Quote amount is only "advisory" and the customer will be billed according to actual labor, part, and commercial costs incurred plus any markups.
  - b. Fixed The quote amount is billed. Account to bill is then a required field.
- 11. **Estimates** are pulled from Work Request information after added to the quote.
- 12. The **Markup** field is only editable when the method is set to Fixed.
- 13. The **Quote Value** field is read-only and updates automatically. This is the total value of the quote.

| Work Order/<br>Total Total Tota | uote475.l   | lobs (Loaded 0              | records)      |                 |        |                      |                        |  |
|----------------------------------------------------------------------------------------------------|-------------|-----------------------------|---------------|-----------------|--------|----------------------|------------------------|--|
|                                                                                                    | V<br>Type V | Nork Order/<br>Nork Request | Job Code      | Job Description | Status | Total<br>Labor Hours | Total<br>Estimate Cost |  |
| d Existing Work Request To This Quote                                                                                                    | Existing V  | Nork Request 1              | To This Quote |                 |        |                      |                        |  |

- 14. On the **Work Request** tab, select **Add New Work Request to this Quote**. This launches Work Request Main.
- 15. Follow the standard set of steps for creating a work request as necessary/according to business needs. After estimate data is entered, select the **SAVE** button. The system will save the work request, add it to the quote and return you to the Quote Main frame.

| uote475 Jobs (L             | .oaded 1 records)                      |                       |                                   |                 |                           |                                    |
|-----------------------------|----------------------------------------|-----------------------|-----------------------------------|-----------------|---------------------------|------------------------------------|
| <b>Type</b><br>Work Request | Work Order/<br>Work Request<br>8170185 | Job Code<br>01-02-002 | Job Description<br>REPAIR FENDERS | Status<br>Build | Total<br>Labor Hours<br>0 | Total<br>Estimate Cost<br>\$600.00 |
|                             |                                        |                       |                                   |                 |                           |                                    |

- 16. Repeat as necessary to add more work requests to the quote.
- 17. The Value tab will update with estimate values from the newly created work request.
- 18. To move the quote into Quoted status there needs to be work requests on the quote and an **Expiration Date** must be entered past which the quote is no longer valid.

| SAV          | UNDO           | REFRESH            | DELETE        | FIND | ATTACH | More V | RELATED ~ |
|--------------|----------------|--------------------|---------------|------|--------|--------|-----------|
| Quote        | Main           |                    |               |      |        |        |           |
| Quote        |                |                    |               |      |        |        |           |
| Number:      | Mary Overta    | Description:       |               |      |        |        |           |
| 4/5          | New Quote      | Repairs - Accident |               |      |        |        |           |
| Unit: 🗸      | TB7000         | 2019 MDX 4X4 SU    | V             |      |        |        |           |
| Ouote Status |                |                    |               |      |        |        |           |
| Status:      | Expiration Dat | e:                 |               |      |        |        |           |
| Quoted 🗸     | 09/05/2021     |                    |               |      |        |        |           |
|              |                | _                  |               |      |        |        |           |
| Customer     | General Va     | Work Reque         | sts/Jobs Hist | ory  |        |        |           |

- 19. After entering an **Expiration Date**, selected Quoted from the **Status** dropdown, and select the **SAVE** button.
- 20. This will then open **Approval** information for editing on the **Customer** tab.

| Customer    | General | Value | Work Requests/Jobs | History |
|-------------|---------|-------|--------------------|---------|
| Approval 1— |         |       |                    |         |
| Date:       | 6       |       | Method:            |         |
| Name:       |         |       | Title:             |         |
|             |         |       | APPROVER 1         |         |
| Approval 2- |         |       |                    |         |
| Date:       | •       |       | Method:            |         |
| Name:       |         |       | Title:             |         |
|             |         |       | APPROVER 2         |         |

- 21. To move the quote into Approved status, **Approval** information must be entered based on the rules defined on the Department Main record for either the department itself or unit's Using Department.
  - Even if no rules are defined on the Department Main record, at least one set of Approval information must be entered here to update the quote status. There is no way to move the quote into approval status without doing so.
- 22. After the requisite **Approval** information is entered, select the **SAVE** button. The quote status will automatically update to Approved and the **Build Work Order From Quote** hyperlink will appear.

| SAVE                                                                                             | UNDO         | REFRESH DELET                                                                   | FE FIND | ATTACH | More 🗸 | RELATED 🗸 |
|--------------------------------------------------------------------------------------------------|--------------|---------------------------------------------------------------------------------|---------|--------|--------|-----------|
| uote                                                                                             | Main         |                                                                                 |         |        |        |           |
| uote                                                                                             |              |                                                                                 |         |        |        |           |
| lumber:                                                                                          |              | Description:                                                                    |         |        |        |           |
| 75                                                                                               | New Quote    | Repairs - Accident                                                              |         |        |        |           |
| Jnit: 🗸                                                                                          | TB7000       | 2019 MDX 4X4 SUV                                                                |         |        |        |           |
| uoto Status                                                                                      |              |                                                                                 |         |        |        |           |
| tatus:                                                                                           | Expiration D | at                                                                              |         |        |        |           |
| Approved V                                                                                       | 09/05/2021   | Build Work Ording From Qu                                                       | ote     |        |        |           |
|                                                                                                  |              | - 0                                                                             |         |        |        |           |
|                                                                                                  | 1            |                                                                                 |         |        |        |           |
| Customer                                                                                         | General      | Value Work Requests/Jobs                                                        | History |        |        |           |
| Customer                                                                                         | General      | Value Work Requests/Jobs                                                        | History |        |        |           |
| Customer                                                                                         | General      | Value Work Requests/Jobs                                                        | History |        |        |           |
| Approval 1                                                                                       | General      | Value Work Requests/Jobs                                                        | History |        |        |           |
| Approval 1<br>Date:                                                                              | General      | Value Work Requests/Jobs Method:                                                | History |        |        |           |
| Approval 1<br>Date:<br>08/06/20                                                                  | General 2    | Value Work Requests/Jobs Method: EMAIL                                          | History |        |        |           |
| Approval 1<br>Date:<br>08/06/20<br>Name:                                                         | General V    | Value Work Requests/Jobs Method: EMAIL Title:                                   | History |        |        |           |
| Approval 1<br>Date:<br>08/06/20<br>Name:                                                         | General V    | Method:<br>EMAIL V<br>Title:                                                    | History |        |        |           |
| Approval 1<br>Date:<br>08/06/20<br>Name:<br>J. SMITH                                             | General 2    | Value Work Requests/Jobs<br>Method:<br>EMAIL  Title:<br>APPROVER 1              | History |        |        |           |
| Approval 1<br>Date:<br>08/06/20<br>Name:<br>J. SMITH                                             | General 2    | Value Work Requests/Jobs Method: EMAIL  Title: APPROVER 1                       | History |        |        |           |
| Approval 1<br>Date:<br>08/06/20<br>Name:<br>J. SMITH<br>Approval 2<br>Date:                      | General 2    | Value Work Requests/Jobs Method: EMAIL  Title: APPROVER 1 Method:               | History |        |        |           |
| Approval 1<br>Date:<br>08/06/20<br>Name:<br>J. SMITH<br>Approval 2<br>Date:<br>08/06/20          | General 2    | Value Work Requests/Jobs Method: EMAIL  Title: APPROVER 1 Method: EMAIL         | History |        |        |           |
| Approval 1<br>Date:<br>08/06/20<br>Name:<br>J. SMITH<br>Approval 2<br>Date:<br>08/06/20<br>Name: | General 221  | Value Work Requests/Jobs Method: EMAIL  Title: APPROVER 1 Method: EMAIL  Title: | History |        |        |           |

23. Select the link to open the **Build Work Order From Quote** frame.

| SAVE                                 | UNDO            | REFRESH | DELETE          | FIND      | ATTACH | MORE ~ |
|--------------------------------------|-----------------|---------|-----------------|-----------|--------|--------|
| Build Wo                             | ork Ord         | er Fron | n Quote         | e         |        |        |
| Unit/Dept Type<br>By Type:<br>Unit ~ |                 |         |                 |           |        |        |
| Quote Information                    | 1               |         |                 |           |        |        |
| 475                                  |                 |         |                 |           |        |        |
| Unit/Dept Numb<br>TB7000             | 2019 MDX 4      | 4X4 SUV |                 |           |        |        |
| - New Work Order-                    |                 |         |                 |           |        |        |
| Visit Reason:                        | REVENTATIVE     | Ma      | anual Work Orde | r Number: |        |        |
| Work Order Star<br>08/06/2021 10:1   | t Date:<br>8:40 |         |                 |           |        |        |

24. Enter a **Visit Reason** and a **Start Date** for the new work order.

- 25. Select the **SAVE** button. You will be returned to the Quote Main frame.
- 26. The quote status will update to In-Progress.
- 27. Select the **Work Requests/Jobs** tab to view the new work order information for this quote.

| Quote475 Jobs (I | Loaded 4 records)           |           |                       |               |                      |                       |
|------------------|-----------------------------|-----------|-----------------------|---------------|----------------------|-----------------------|
| Type             | Work Order/<br>Work Request | Job Code  | Job Description       | Status        | Total<br>Labor Hours | Tota<br>Estimate Cost |
| Work Order       | 533118733                   | 01-02-002 | REPAIR FENDERS        | WFA           | 0                    | \$600.00              |
| Work Order       | 533118733                   | 01-03-003 | REPAIR METER ASSEMBLY | WFA           | 0                    | \$50.00               |
| Work Request     | 8170185                     | 01-02-002 | REPAIR FENDERS        | On Work Order | 0                    | \$600.00              |
| Work Request     | 8170186                     | 01-03-003 | REPAIR METER ASSEMBLY | On Work Order | 0                    | \$50.00               |

- 28. You can select the Work Order Number to open Work Order Main.
- 29. After all jobs associated with the quote are marked DON, the quote status will update to Completed.

| ote Status<br>atus:<br>ompleted V                                 | Expiratio<br>09/05/20                                         | n Date:<br>121 💼                                    |                                                 |                               |                                                              |                                       |                    |
|-------------------------------------------------------------------|---------------------------------------------------------------|-----------------------------------------------------|-------------------------------------------------|-------------------------------|--------------------------------------------------------------|---------------------------------------|--------------------|
| Customer                                                          | General                                                       | Value                                               | Work Requests                                   | s/Jobs                        | History                                                      |                                       |                    |
|                                                                   |                                                               |                                                     |                                                 |                               |                                                              |                                       |                    |
| Quote475 Jobs                                                     | (Loaded 4 r<br>Work 0                                         | ecords)<br>)rder/                                   |                                                 |                               |                                                              |                                       | Tota               |
| Quote475 Jobs                                                     | (Loaded 4 r<br>Work 0<br>Work F                               | records)<br>Drder/<br>Request                       | Job Code                                        | Job D                         | escription                                                   | Status                                | Tota<br>Labor Hour |
| Quote475 Jobs<br>Type<br>Work Order                               | (Loaded 4 r<br>Work C<br>Work F<br>533111                     | records)<br>Drder/<br>Request<br>8733               | Job Code<br>01-02-002                           | Job D<br>REPA                 | escription                                                   | Status<br>DON                         | Tota<br>Labor Hour |
| Quote475 Jobs<br>Type<br>Work Order<br>Work Order                 | (Loaded 4 r<br>Work C<br>Work F<br>533111<br>533111           | records)<br>Drder/<br>Request<br>8733<br>8733       | Job Code<br>01-02-002<br>01-03-003              | Job D<br>REPA<br>REPA         | lescription<br>IR FENDERS<br>IR METER ASSEMBLY               | Status<br>DON<br>DON                  | Tota<br>Labor Hour |
| Quote475 Jobs<br>Type<br>Work Order<br>Work Order<br>Work Request | (Loaded 4 r<br>Work C<br>Work F<br>533111<br>533111<br>817011 | records)<br>Drder/<br>Request<br>8733<br>8733<br>85 | Job Code<br>01-02-002<br>01-03-003<br>01-02-002 | Job D<br>REPA<br>REPA<br>REPA | Vescription<br>IR FENDERS<br>IR METER ASSEMBLY<br>IR FENDERS | Status<br>DON<br>DON<br>On Work Order | Tota<br>Labor Hour |

30. The quote can now be set to Closed and is ready to be billed.

### **Create Quote with Existing Work Requests**

| SAVE                                      | NDO REFRESH              | DELETE                  | FIND                           | CH MORE ~ | RELATED ~ |
|-------------------------------------------|--------------------------|-------------------------|--------------------------------|-----------|-----------|
| uote Mair                                 | 1                        |                         |                                |           |           |
| Quote Click<br>Number:                    | to set up a New Quote    |                         |                                |           |           |
| 476 New Q                                 | uote test                |                         |                                |           |           |
| Unit: V TB7001                            | 2019 MDX 4X4 SUV         |                         |                                |           |           |
| Customer General<br>Quote476 Jobs (Loader | I Value Work Request     | ts/Jobs History         |                                |           |           |
| Work Order/<br>Type Work Request          | Job Code Job Description | Tot<br>Status Labor Hou | al Total 📷<br>rs Estimate Cost |           |           |
| Add Existing Work Reques                  | t To This Quote          |                         |                                |           |           |
| Add New Work Request To                   | This Quote               |                         |                                |           |           |

- 1. Repeat steps 1 through 13 as outlined above.
- 2. On the **Work Request/Jobs tab**, select the **Add Existing Work Requests to this Quote** hyperlink. This will launch the **Existing Work Request List** frame.

| rk Request List |                         |               |                 |            |               |          |
|-----------------|-------------------------|---------------|-----------------|------------|---------------|----------|
| 6 1             | Uni Uni                 | t v TB7001 20 | 019 MDX 4       | X4 SUV     |               |          |
| 1.5             | (0                      |               |                 |            |               |          |
| dd Job          | Description             | Quote No.     | Visit<br>Reason | Due Date   | Earliest Date | Location |
| 02-02-002       | INSPECT FENDERS         |               | P               | 08/07/2021 | 08/07/2021    | FM       |
| 02-14-007       | INSPECT LICENSE CARRIER |               | P               | 08/07/2021 | 08/07/2021    | FM       |
|                 |                         |               |                 |            |               |          |
|                 |                         |               |                 |            |               |          |

- 3. To add existing work requests from the list, select the checkbox in the **Add** column for each work request you want to add and then select **Submit** when finished.
- 4. After the existing work requests are added, continuing processing the quote as outlined above in steps 16 through 30.

| SAVE UNDO REFRESH DELETE FIND MORE ~ RELATED ~                                                                                               |
|----------------------------------------------------------------------------------------------------|
| Work Order Main                                                                                                    |
| Work Order Filter Clear Filter Work Order Search Show Closed Work Order(s) Since 10/12/2020: Unit/Department/Component or Work Order Number: |
| General Job Labor Part Comm Fluid                                                                                                    |
|                                                                                                    |
| Work Order Information                                                                                                    |
|                                                                                                    |
| WO Number: WO Status: Location:                                                                                                    |

#### Add Quote on Work Order Main

- 1. To add a quote to a work order directly by using Work Order Main, navigate to the Work Order Main frame and after entering the WO Number or entity value (Unit, Dept., or Component), select the valid quote work requests from the **Work Request List**.
- 2. If multiple work requests are on the quote, you will receive a prompt asking if you want to add all work requests associated with the quote. Select **Yes** to confirm the action.

| Work Re | equest List (Loade | ed 8 Records)                                                                                    |        |
|---------|--------------------|--------------------------------------------------------------------------------------------------|--------|
| Sele    | ect All            | Save Cancel                                                                                      |        |
| Add     | Job                | Description Quote No Visit Defect # Cannot Due Date<br>Reason be                                 | Ea     |
| 01      | L-10-141           | Action Required                                                                                  | 12/21/ |
| 01      | L-PM-021           | Do you want to pull all following Work Requests associated with the Quote number 247 to the Work | 10/18/ |
| 02      | 2-PM-025           | Order?                                                                                           | 09/16/ |
| 02      | 2-PM-027           |                                                                                                  | 09/16/ |
| 04      | 1-50               | 02-PM-027 INSPECT Y7 Y YEAR CRANE INSPECTION                                                     | 01/31/ |
| 05      | 5-PM-021           |                                                                                                  | 09/23/ |
| 05      | 5-PM-022           | Yes No                                                                                           | 10/18/ |
| □ MF    | F-23-006           |                                                                                                  | 09/16/ |
|         |                    |                                                                                                  |        |

3. Quote processing continues as normal from there after the work request have been added to the work order.

▲ Only quotes in Approved status will be visible on Work Order Main.

#### **Cancel Quotes**

- 1. To cancel a quote, you can simply select the Cancelled status from the **Status** dropdown menu on Quote Main.
- 2. When finished, select the **SAVE** button to update the status.
- 3. All work request associated with the quote are also cancelled.

### 2. Quote Progress

| UOTE                                                                                      | Progres                                                                                              | S                                                                                                    |                  |                                                                                                    |                                             |                                                                                                    |              |
|-------------------------------------------------------------------------------------------|----------------------------------------------------------------------------------------------------|----------------------------------------------------------------------------------------------------|------------------|----------------------------------------------------------------------------------------------------|---------------------------------------------|----------------------------------------------------------------------------------------------------|--------------|
| uote                                                                                      | Progres                                                                                              | S                                                                                                    |                  |                                                                                                    |                                             |                                                                                                    |              |
| election Crit                                                                             | ria                                                                                                  |                                                                                                    |                  |                                                                                                    |                                             |                                                                                                    |              |
| Selection Crit                                                                            | ria                                                                                                  |                                                                                                    |                  |                                                                                                    |                                             |                                                                                                    |              |
|                                                                                           |                                                                                                    |                                                                                                    |                  |                                                                                                    |                                             |                                                                                                    |              |
|                                                                                           |                                                                                                    |                                                                                                    |                  |                                                                                                    |                                             |                                                                                                    |              |
| Unit: 🗸                                                                                   |                                                                                                    |                                                                                                    |                  |                                                                                                    |                                             |                                                                                                    |              |
| Quote Desci                                                                               | iption: Expiration                                                                                   | Date:                                                                                                    |                  |                                                                                                    |                                             |                                                                                                    |              |
|                                                                                           |                                                                                                    | <b></b>                                                                                                  |                  |                                                                                                    |                                             |                                                                                                    |              |
| Duote No ·                                                                                | Needed be                                                                                            | tween: days a                                                                                            | do and.          |                                                                                                    |                                             |                                                                                                    |              |
| aoto Hon                                                                                  |                                                                                                    |                                                                                                    | days from        | now                                                                                                    |                                             |                                                                                                    |              |
|                                                                                           |                                                                                                    |                                                                                                    | days non         | THOW                                                                                                    |                                             |                                                                                                    |              |
| Status:                                                                                   | _                                                                                                    |                                                                                                    | Clear            | Potriovo                                                                                                    |                                             |                                                                                                    |              |
| All:                                                                                      | -                                                                                                    |                                                                                                    |                  | BEILEVE                                                                                                    |                                             |                                                                                                    |              |
|                                                                                           |                                                                                                    |                                                                                                    | orcur            | Retrieve                                                                                                    |                                             |                                                                                                    |              |
|                                                                                           |                                                                                                    |                                                                                                    |                  | Reuleve                                                                                                    |                                             |                                                                                                    |              |
|                                                                                           |                                                                                                    |                                                                                                    |                  | Retileve                                                                                                    |                                             |                                                                                                    |              |
|                                                                                           | (Loaded 321 record                                                                                   | 2)                                                                                                    | UICUI            | Reineve                                                                                                    |                                             |                                                                                                    |              |
| Query Results                                                                             | (Loaded 321 records                                                                                  | 5)                                                                                                    |                  | Retrieve                                                                                                    |                                             |                                                                                                    |              |
| Query Results                                                                             | (Loaded 321 records                                                                                  | s)                                                                                                    | Required         | Estimate                                                                                                    | Total                                       | Current                                                                                                   | <br>A        |
| Query Results                                                                             | (Loaded 321 records<br>Unit/Dept No.                                                                 | s)<br>Status                                                                                             | Required Date    | Estimate                                                                                                    | Total<br>Expenditures                       | Current<br>Ratio Location                                                                                 | <br><b>^</b> |
| Quote No.                                                                                 | (Loaded 321 records<br>Unit/Dept No.<br>ADR1                                                         | s)<br>Status<br>COMPLETED                                                                                | Required<br>Date | Estimate<br>Total<br>\$0.00                                                                                                    | Total<br>Expenditures<br>\$396.90           | Current<br>Ratio Location<br>0 FRED                                                                       | <br><b>^</b> |
| Query Results<br>Quote No.<br>101<br>103                                                  | (Loaded 321 records<br>Unit/Dept No.<br>ADR1<br>ADR2<br>ADR2                                         | s)<br>Status<br>COMPLETED<br>COMPLETED                                                                   | Required<br>Date | Estimate<br>Total<br>\$0.00<br>\$348.25                                                                                                    | Total<br>Expenditures<br>\$396.90<br>\$0.00 | Current<br>Ratio Location<br>0 FRED<br>0 FRED                                                             | •            |
| Query Results<br>Quote No.<br>101<br>103<br>104<br>105                                    | (Loaded 321 record:<br>Unit/Dept No.<br>ADR1<br>ADR2<br>ADR3<br>ADR3                                 | s)<br>Status<br>COMPLETED<br>COMPLETED<br>APPROVED<br>CANCELED                                           | Required<br>Date | Estimate<br>Total<br>\$0.00<br>\$348.25<br>\$1,249.30                                                                                                 | Total<br>Expenditures<br>\$396.90<br>\$0.00 | Current<br>Ratio Location<br>0 FRED<br>0 FRED<br>0                                                        |              |
| Query Results<br>Quote No.<br>101<br>103<br>104<br>105<br>106                             | (Loaded 321 records<br>Unit/Dept No.<br>ADR1<br>ADR2<br>ADR3<br>ADR3<br>ADR3                         | s)<br>Status<br>COMPLETED<br>COMPLETED<br>APPROVED<br>CANCELED<br>CANCELED                               | Required<br>Date | Estimate<br>Total<br>\$0.00<br>\$348.25<br>\$1,249.30<br>\$598.25<br>\$598.25                                                                         | Total<br>Expenditures<br>\$396.90<br>\$0.00 | Current<br>Ratio Location<br>0 FRED<br>0 FRED<br>0<br>0                                                   | *            |
| Query Results<br>Quote No.<br>101<br>103<br>104<br>105<br>106                             | (Loaded 321 records<br>Unit/Dept No.<br>ADR1<br>ADR2<br>ADR3<br>ADR3<br>ADR3<br>ADR4                 | s)<br>Status<br>COMPLETED<br>COMPLETED<br>APPROVED<br>CANCELED<br>CANCELED<br>DUILD                      | Required<br>Date | Estimate<br>Total<br>\$0.00<br>\$348.25<br>\$1,249.30<br>\$598.25<br>\$598.25                                                                         | Total<br>Expenditures<br>\$396.90<br>\$0.00 | Current<br>Ratio Location<br>0 FRED<br>0 FRED<br>0<br>0                                                   | Â            |
| Query Results<br>Quote No.<br>101<br>103<br>104<br>105<br>106<br>107                      | (Loaded 321 records<br>Unit/Dept No.<br>ADR1<br>ADR2<br>ADR3<br>ADR3<br>ADR3<br>ADR4<br>ADR5         | s)<br>Status<br>COMPLETED<br>COMPLETED<br>APPROVED<br>CANCELED<br>CANCELED<br>BUILD                      | Required<br>Date | Estimate<br>Total<br>\$0.00<br>\$348.25<br>\$1,249.30<br>\$598.25<br>\$598.25<br>\$598.25                                                             | Total<br>Expenditures<br>\$396.90<br>\$0.00 | Current<br>Ratio Location<br>0 FRED<br>0 FRED<br>0<br>0<br>0                                              |              |
| Query Results<br>Quote No.<br>101<br>103<br>104<br>105<br>106<br>107<br>108               | (Loaded 321 records<br>ADR1<br>ADR2<br>ADR3<br>ADR3<br>ADR3<br>ADR4<br>ADR5<br>ADR6                  | s)<br>Status<br>COMPLETED<br>COMPLETED<br>APPROVED<br>CANCELED<br>CANCELED<br>BUILD<br>BUILD<br>BUILD    | Required<br>Date | Estimate<br>Total<br>\$0.00<br>\$348.25<br>\$1,249.30<br>\$598.25<br>\$598.25<br>\$598.25<br>\$598.25<br>\$598.25                                     | Total<br>Expenditures<br>\$396.90<br>\$0.00 | Current<br>Ratio Location<br>0 FRED<br>0 FRED<br>0<br>0<br>0<br>0<br>0<br>0                               |              |
| Query Results<br>Quote No.<br>103<br>104<br>105<br>106<br>107<br>108<br>109               | (Loaded 321 records<br>ADR1<br>ADR2<br>ADR3<br>ADR3<br>ADR4<br>ADR5<br>ADR6<br>ADR18                 | s)<br>Status<br>COMPLETED<br>COMPLETED<br>APPROVED<br>CANCELED<br>CANCELED<br>BUILD<br>BUILD             | Required<br>Date | Estimate<br>Total<br>\$0.00<br>\$348.25<br>\$1,249.30<br>\$598.25<br>\$598.25<br>\$598.25<br>\$598.25<br>\$0.00<br>\$449.05                           | Total<br>Expenditures<br>\$396.90<br>\$0.00 | Current<br>Ratio Location<br>0 FRED<br>0 FRED<br>0<br>0<br>0<br>0<br>0<br>0<br>0<br>0<br>0<br>0           | *            |
| Query Results<br>Quote No.<br>101<br>103<br>104<br>105<br>106<br>107<br>108<br>109<br>110 | (Loaded 321 records<br>ADR1<br>ADR2<br>ADR3<br>ADR3<br>ADR4<br>ADR5<br>ADR6<br>ADR6<br>ADR18<br>2309 | s)<br>Status<br>COMPLETED<br>COMPLETED<br>APPROVED<br>CANCELED<br>CANCELED<br>BUILD<br>BUILD<br>CANCELED | Required<br>Date | Estimate<br>Total<br>\$0.00<br>\$348.25<br>\$1,249.30<br>\$598.25<br>\$598.25<br>\$598.25<br>\$598.25<br>\$598.25<br>\$0.00<br>\$449.05<br>\$2,056.65 | Total<br>Expenditures<br>\$396.90<br>\$0.00 | Current<br>Ratio Location<br>0 FRED<br>0 FRED<br>0<br>0<br>0<br>0<br>0<br>0<br>0<br>0<br>0<br>0<br>0<br>0 |              |

The Quote Progress frame is a query frame that allows you to review quote data in the M5 system.

To run a query:

- 1. Enter selection criteria. At least one filter must be used.
- 2. Select the **Retrieve** button to display you results.
- 3. You can hover over the **Quote No.** and choose from one of two options:

| Query Results (Loaded 18 records) |                         |                     |                  |  |  |  |
|-----------------------------------|-------------------------|---------------------|------------------|--|--|--|
| Quote No.<br>452                  | Unit/Dept No.<br>TB7000 | Status<br>COMPLETED | Required<br>Date |  |  |  |
| 450                               | TB7000                  | COMPLETED           |                  |  |  |  |
| 4 452                             | TB7000                  | QUOTED              | 08/18/2021       |  |  |  |
| A Show Oust                       | TB7000                  | COMPLETED           |                  |  |  |  |
| Clone New                         | TB7000                  | BUILD               |                  |  |  |  |
| 4_0                               | TB7000                  | BUILD               | 09/04/2021       |  |  |  |
| 460                               | TB7000                  | BUILD               |                  |  |  |  |
| 461                               | TB7000                  | BUILD               |                  |  |  |  |

- a. Show Quote Launches Quote Main.
- b. Clone New Launches Quote Copy (must be completed, closed, or cancelled to copy).
- 4. To run a new query, select the **Clear** button to remove your selection criteria then enter new filters and run the query again.

### 3. Quote Copy

| SAVE                                             | UNDO     | REFRESH   | DELETE | FIND | Related V |  |
|--------------------------------------------------|----------|-----------|--------|------|-----------|--|
| Quote Co                                         | ру       |           |        |      |           |  |
| Existing Source<br>Source:<br>Closed Work Order: | <b>v</b> | Descripti | on:    |      |           |  |
| Existing Unit/Dept                               |          |           |        |      |           |  |

To copy a quote:

- A Quotes must be in completed, closed, or cancelled status in order to be available on this frame.
  - 1. Choose a **Source** from the dropdown menu. Valid options are: Closed Work Order and Old Quote.
  - Enter the work order number or quote number depending on your selection in the Source dropdown. You can also double-click in the field to select one from the List of Values (LoV).
  - 3. In the **Existing Unit/Dept** section select the valid Unit or Department for which you want to copy this quote.
  - 4. Select the **SAVE** button.
  - 5. This launches Quote Main where you can continue building/processing the copied quote as needed.

### 4. Quote Report

| SAVE UNDO                                                                                                    | REFRESH                 | DELETE | FIND | ATTACH | MORE 🗸<br>Quote Report | Related 🗸 |
|----------------------------------------------------------------------------------------------------|-------------------------|--------|------|--------|------------------------|-----------|
| Quote Main                                                                                                    |                         |        |      |        | ·                      |           |
| Number:<br>116 New Quote                                                                                                    | Description:<br>QUOTE 2 |        |      |        |                        |           |
| Unit: V CLS02                                                                                                    | 2008 VOLVO S80          |        |      |        |                        |           |
| Status: Expiration Dat<br>Completed  Completed  Completed  Completed  Completed  Completed  Completed  Completed Completed  Completed  Completed  Completed  Com | e:                      |        |      |        |                        |           |

There is a printable quote report available by selecting the **MORE** options dropdown on Quote Main. Alternatively, the **Printer** icon may display depending on user profile settings.

|                                                                                                    | Quotatio                                                                                                    | n                                                                                                    |                              |          |                                   |                   | F<br>FM Pat      | Teet Services<br>rking Location |
|----------------------------------------------------------------------------------------------------|----------------------------------------------------------------------------------------------------|----------------------------------------------------------------------------------------------------|------------------------------|----------|-----------------------------------|-------------------|------------------|---------------------------------|
| Quote Number:462Date:8/5/2021Expiration Date:09/04/2021Prepared By:(+1) 610225Unit / Department:TB7000 - 2019 MD2Description:Accident - Multiple |                                                                                                    | 462<br>8/5/2021<br>09/04/2021<br>(+1 ) 610225<br>TB7000 - 2019 MDX 4X4 SUV<br>Accident - Multiple Jobs | Request<br>Phone:<br>Email:  | ed By:   | TOM<br>(610) 555-555<br>FLEET@FLE | 5<br>ETSERVICES.I | NET              |                                 |
| Item                                                                                                    | Job code                                                                                                    | Job                                                                                                    | Description                  | Priority | Labor Cost                        | Part Cost         | Comm Cost        | Total Cost                      |
| 1                                                                                                    | 01-14-002                                                                                                    | REP                                                                                                    | AIR BUMPERS & ATTACHING PART | 9        | \$600.00                          | \$40.00           | \$0.00           | \$640.00                        |
| 2                                                                                                    | 05-14-001                                                                                                    | PER                                                                                                    | FORM FRAME ASSEMBLY          | 9        | \$750.00                          | \$0.00            | \$0.00           | \$750.00                        |
| TC<br>No<br>-ne<br>-pa<br>-wi<br>-tir                                                                                                    | 2 05-14-001 PERFORM FRAME ASSEMBLY<br>TOTAL QUOTE AMOUNT: \$1,390.00<br>Notes: Accident:<br>-needs new bumpers<br>-paint job<br>-windshield replaced<br>-tires replaced |                                                                                                    |                              |          | an estimate                       | of your bill, tl  | he actual bill i | may vary                        |

# Updates

| Release | Section      | Description                                                          |
|---------|--------------|----------------------------------------------------------------------|
| 23.2    | All sections | Applied miscellaneous writing style updates throughout the document. |
|         |              |                                                                      |
|         |              |                                                                      |
|         |              |                                                                      |